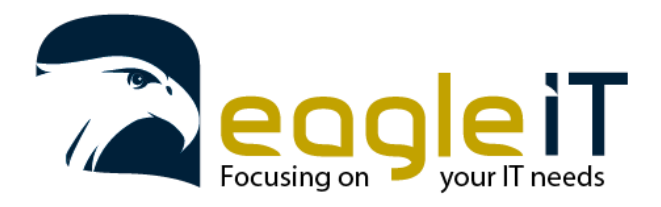

Tel.: +32 3 304 23 26 E-mail: info@eagle-it.be http://www.eagle-it.be

## Opstellen van 2FA beveiliging in de 0365 omgeving

## 2FA: Two of Multiple-factor authentication; dubbele wachtwoordverificatie als belangrijke laag in online beveiliging.

Wat is het? Wanneer je op een nieuw toestel je mail wil openen of op je O365 account wil inloggen, zal het niet voldoende zijn je accountnaam (e-mail) en wachtwoord te kennen en in te vullen. Je zal na het ingeven van beiden ook een tijdelijke code via SMS (of app) ontvangen om hierna alsook in te geven. Dit zorgt ervoor dat een kwaadwillende niet alleen jouw gegevens nodig heeft, maar ook fysieke toegang tot uw GSM. Deze extra laag van

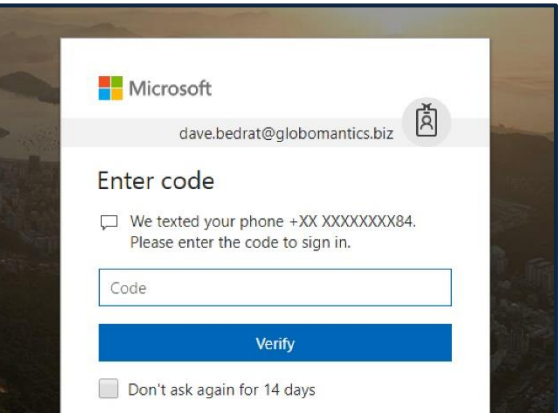

beveiliging is vooral van belang op je mailbox, sinds andere accounts hun wachtwoord ook kunnen gereset worden via mailbox toegang van een kwaadwillende.

- Krijg je dit stappenplan als medewerker binnen de organisatie? Dan wilt dit zeggen dan aan onderstaande voorbereiding en afhankelijkheden is voldaan. Ga direct verder naar volgende pagina.
- Voorbereiding: vraag als verantwoordelijke van uw organisatie aan de Eagle-IT Service-Desk (via 03-304 23 26 of <u>servicedesk@eagle-it.be</u>) om deze optie in jouw bedrijfsomgeving te activeren.
   We nemen op voorhand contact op en spreken een datum en uur van implementatie af.
- Afhankelijk van dit gesprek en de bedrijfsinfrastructuur, wordt deze 2FA beveiliging laag geïmplementeerd via SMS en/of app en wordt deze onderstaande procedure aangemoedigd of zelf noodzakelijk.

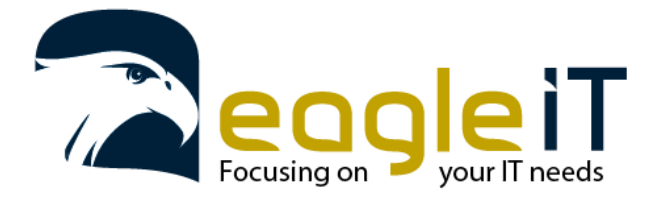

## Stap 1: log opnieuw in op uw bedrijfsaccount via <u>https://login.microsoftonline.com/</u>

| Microsoft                  |      | Microsoft              |    |
|----------------------------|------|------------------------|----|
| Sign in                    |      | ← tom.cool@eagle-it.be |    |
| tom.cool@eagle-it.be       |      | Enter password         |    |
| No account? Create one!    |      |                        |    |
| Can't access your account? |      | Forgot my password     |    |
| Sign-in options            |      |                        |    |
|                            | Next | Sign                   | in |
|                            |      |                        |    |

Stap 2: bepaal welke procedure te volgen:

*Krijgt u vervolgens dit venster te zien? Volg het stappenplan in de linker kolom.* 

| Als u dit venster te zien krijgt, | volgt u het stappenplan in de |
|-----------------------------------|-------------------------------|
| <b>middelste</b> kolom.           |                               |

Als u dit venster te zien krijgt, volgt u het stappenplan in de **rechter** kolom.

| Microsoft                                                                                                    |  |  |
|----------------------------------------------------------------------------------------------------|--|--|
| tom.cool@eagle-it.be                                                                                                    |  |  |
| Enter code                                                                                                    |  |  |
| We texted your phone +XX XXXXXXX40. Please<br>enter the code to sign in.                                                         |  |  |
| Code                                                                                                    |  |  |
| Having trouble? Sign in another way                                                                                              |  |  |
| More information                                                                                                    |  |  |
| Verify                                                                                                    |  |  |
|                                                                                                    |  |  |
| Microsoft                                                                                                    |  |  |
| danielle@identityitpro.com                                                                                                    |  |  |
| More information required                                                                                                    |  |  |
| Your organization needs more information to keep<br>your account secure                                                          |  |  |
| Use a different account                                                                                                    |  |  |
| Learn more                                                                                                    |  |  |
| Next                                                                                                    |  |  |
| Microsoft Authenticator                                                                                                    |  |  |
| Scan the QR code                                                                                                    |  |  |
| Use the Microsoft Authenticator app to scan the QR code. This will connect the Microsoft Authenticator<br>app with your account. |  |  |
| After you scan the QR code, choose "Next".                                                                                       |  |  |
|                                                                                                    |  |  |
| Can't scan image?                                                                                                    |  |  |
| Back Next                                                                                                    |  |  |

Toch geen van de 3 vensters te zien? De voorbereidende fase zal nog niet afgerond zijn. Negeer voorlopig dit stappenplan.

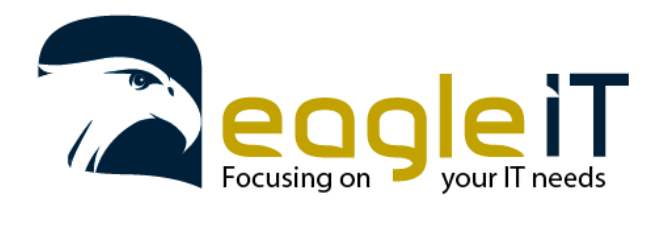

Tel.: +32 3 304 23 26 E-mail: info@eagle-it.be http://www.eagle-it.be

| Via SMS                                           | Calf Kiezen'                                                                                                    | Via Authenticator App                                                                                                    |  |
|---------------------------------------------------|----------------------------------------------------------------------------------------------------|----------------------------------------------------------------------------------------------------|--|
| Als uw organisatie heeft gekozen voor via SMS, en | In de eerste dropdown menu, kies aub voor 'Mobile                                                                 | Nadat uw organisatie de 2FA activeert en u een volgende keer                                                                     |  |
| contactinformatie, zal u volgende keer wanneer u  |                                                                                                    | authenticatie niet actief staat of uw GSM nummer niet is aekend hij                                                              |  |
| op een nieuw toestel tracht in te loggen, volgend | 21 Morosoft                                                                                                    | Microsoft, krijat u een soortaelijk venster te zien:                                                                             |  |
| scherm krijgen nadat u uw wachtwoord heeft        | Additional security verification                                                                                  |                                                                                                    |  |
| ingevuld. Gelieve hierin de tijdelijke code in te | Secure your account by adding phone verification to your password. View video to know how to secure your account. | Microsoft Authenticator                                                                                                    |  |
| vullen die je net via SMS hebt binnengekregen.    | Step 1: How should we contact you? Authentication phone *                                                         | Scan the QR code                                                                                                    |  |
|                                                   | Select your country or region •                                                                                   | Use the Microsoft Authenticator app to scan the QR code. This will connect the Microsoft Authenticator<br>app with your account. |  |
|                                                   | Method  Send me a code by text message                                                                            | After you scan the QR code, choose "Next".                                                                                       |  |
| Microsoft                                         | Galine  Net                                                                                                    |                                                                                                    |  |
| tom.cool@eagle-it.be                              | Your phone numbers will only be used for account security. Standard telephone and SMS charges will apply.         |                                                                                                    |  |
| Enter code                                        | 62019 Microoft Legal   Privacy                                                                                    | Can't scan image?                                                                                                    |  |
| □ We texted your phone +XX XXXXXX40. Please       |                                                                                                    | Back Next                                                                                                    |  |
| enter the code to sign in.                        | Wij raden deze optie aan als veiligste alternatief.                                                               | Laat deze QR code voorlopig staan.                                                                                               |  |
| Code                                              |                                                                                                    |                                                                                                    |  |
| Having trouble? Sign in another way               |                                                                                                    | Open vervolgens je browser via de smartphone en download                                                                         |  |
| More information                                  |                                                                                                    | https://rh.gv/ykwosg (android Play Store) of                                                                                     |  |
| Varify                                            |                                                                                                    | https://rb.gy/xkwosq (undroid hidy store)                                                                                        |  |
| veniy                                             |                                                                                                    | Of zoek via deze aeliiknamiae store app naar:                                                                                    |  |
|                                                   |                                                                                                    | "Microsoft Authenticator" en installeer de app.                                                                                  |  |
|                                                   |                                                                                                    |                                                                                                    |  |
|                                                   |                                                                                                    | (Het kan ook via een Windows computer geïnstalleerd worden op                                                                    |  |
| Vul de code uit de ontvangen SMS in via           |                                                                                                    | uw smartphone, op voorwaarde dat u daar bent aangemeld met                                                                       |  |
| povenstaande                                      |                                                                                                    |                                                                                                    |  |

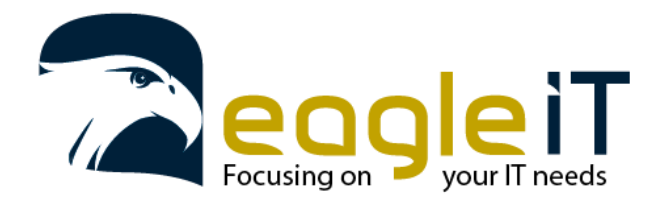

Tel.: +32 3 304 23 26 E-mail: info@eagle-it.be http://www.eagle-it.be

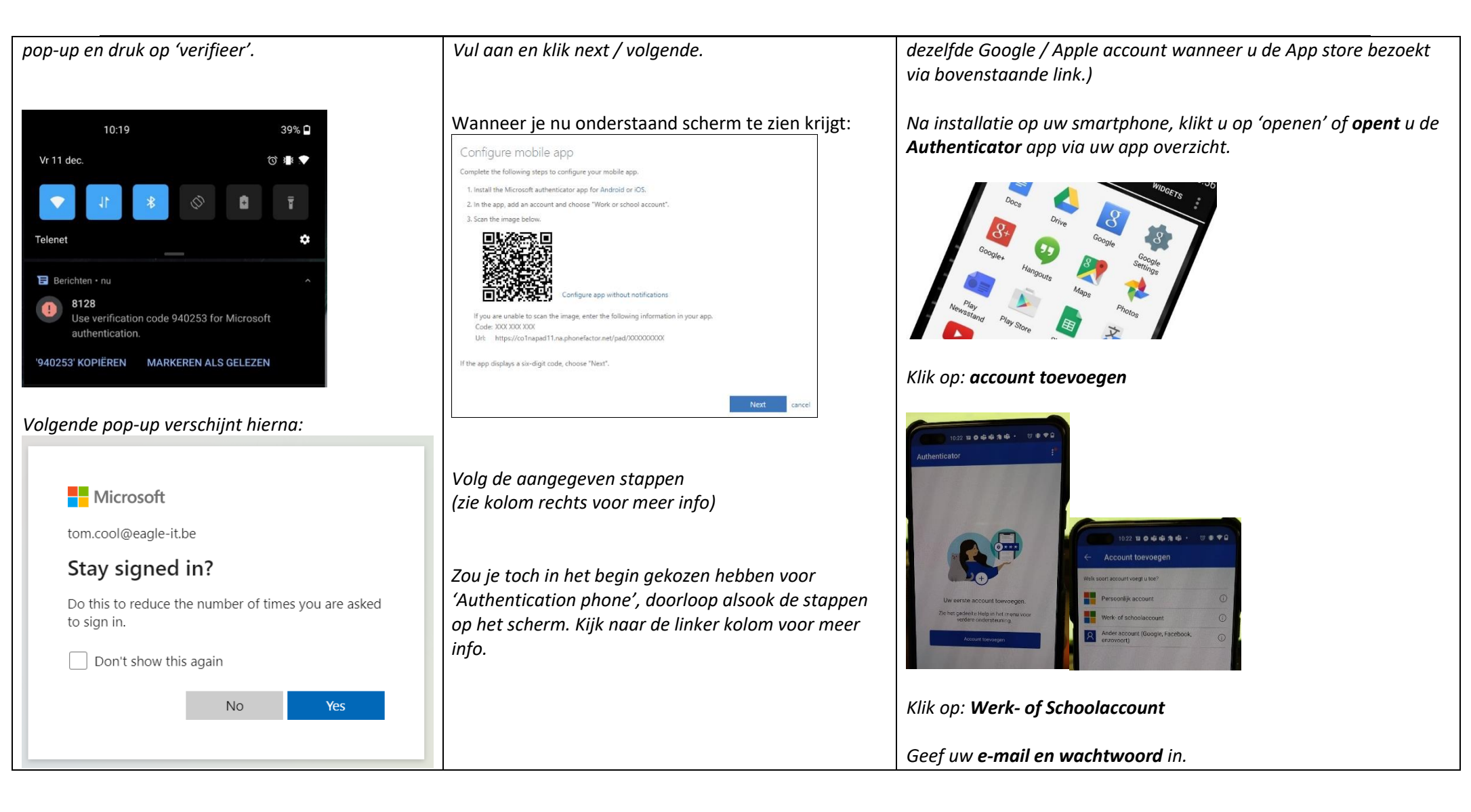

![](_page_4_Picture_0.jpeg)

Tel.: +32 3 304 23 26 E-mail: info@eagle-it.be http://www.eagle-it.be

| Als je hier het selectievakje aanvinkt en op Ja / Yes<br>duwt, zal je volgende keer op dit toestel geen<br>wachtwoord of 2FA-prompt meer krijgen. Doe dit<br>enkel op een toestel waar je alleen op werkt en op<br>een vertrouwde locatie staat. | Klik op <b>toestaan</b> (bij de vraag of authenticator app de rechten krijgt<br>om foto's en video's op te nemen)<br><b>Scan</b> nu de meegegeven <b>QR code</b> in van in het begin van dit<br>stappenplan (of klik op 'Of voer de code handmatig in' wanneer u<br>van uw organisatie geen QR code maar wel een gewone code heeft<br>ontvangen). |
|----------------------------------------------------------------------------------------------------|----------------------------------------------------------------------------------------------------|
| U bent klaar met de configuratie van deze extra<br>beveiliging laag. Deze procedure herhaalt zich<br>enkel wanneer u op een nieuw toestel zal trachten<br>in te loggen, of u uw wachtwoord niet laat<br>onthouden door uw huidig toestel.        | 1022 至●亲亲含亲・ ③●中<br>← Account toevoegen<br>Er wordt sen OR code weergegeven door uw accountgrovider:<br>Authenticator<br>C :                                                                                                    |
| <b>Tot hier de eenmalige configuratie</b> van uw SMS<br>2FA. Deze stappen zal je pas opnieuw moeten<br>ondernemen wanneer u een nieuw GSM nummer<br>zou hebben.                                                                                  | Eagle IT BVBA<br>tom.cool@eagle+it.be                                                                                                    |
|                                                                                                    | Wanneer u de code heeft toegevoegd, ziet u nu uw organisatie in<br>de Authenticator app staan.                                                                                                    |
|                                                                                                    | <b>Tot hier de eenmalige configuratie</b> van uw Authenticator app.<br>Deze stappen zal je pas opnieuw moeten ondernemen wanneer u<br>een nieuwe Smartphone zou hebben.                                                                                                    |

Extra info:

![](_page_5_Picture_0.jpeg)

Tel.: +32 3 304 23 26 E-mail: info@eagle-it.be http://www.eagle-it.be

![](_page_5_Picture_3.jpeg)

Nu klikt u op **goedkeuren**, u krijgt **bevestiging** en u bent ingelogd.

![](_page_5_Picture_5.jpeg)

*Volgende pop-up verschijnt hierna.* Als je hier het selectievakje aanvinkt en op Ja / Yes duwt, zal je volgende keer op dit toestel geen wachtwoord of 2FA-prompt meer krijgen. Doe dit enkel op een toestel waar je alleen op werkt en op een vertrouwde locatie staat.

![](_page_5_Picture_7.jpeg)